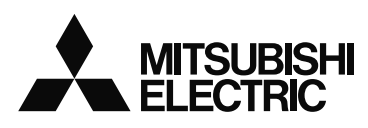

1. Safety Precaution

HAZARD SYMBOLS

equipment may be impaired.

Indoor use

Others

Digital input

Digital output

Analog output Pulse/Alarm output

CC-Link communication

Conditions Below 600V, or 600A power lines Other power lines

Operation instructions

Maintenance instructions

Do not disassemble or modify the instrument.

Anibient temperature - 25 to +75 C, average day ter
 Humidity : 0 to 85% RH, non condensing.
 Atmosphere without corrosive gas,dust,salt,oil mist.
 A place without excessive shocks or vibration.

Do not expose to rain and water drips.

according to the manufacture's instructions.

Do not expose to direct sunlight.

Disposal

FCC

Guarantee

Normal service conditions

Transient over voltage 4000V or less

Do not expose to rain and water drips

Installation instructions

A place without excessive shocks or vibratio

 $\mathbb{A}$ 

required and always forward it to the end user.

Atmosphere without corrosive gas, dust, salt, oil mist

Do not expose to fain and water drips.
Do not expose to direct sunlight.
An area in where no pieces of metal and an inductive substance disperse.
Do not expose to strong electromagnetic field and ambient noises.

 Verify the following points;

 Auxiliary power supply

 Auxiliary power supply

 100-240V AC ±15% (50-60Hz) 8VA

 Auxiliary power supply

 100-240V AC ±15% (50-60Hz) 8VA

 Ratings

 Voltage

 3-PHASE ± NWRE(DELTA): MAX220V(L-L)

 3-PHASE 3-WIRE (5TAR): MAX220V(L-L)

 1-PHASE 3-WIRE(DELTA): MAX220V(L-L)

 1-PHASE 2-WIRE(STAR): MAX220V(L-L)

 1-PHASE 2-WIRE(STAR): MAX40V(L-L)

MODBUS<sup>®</sup>RTU communication T/R+, T/R-, Ter terminals

applied first and secured independently of other connections

User's Manual (Simple version)

(Always read these instructions before using this equipment)

instructions carefully before using. Please save this manual to make it accessible when

Read these instructions carefully and look at the equipment to become familiar with the device

before trying to install, operate, service or maintain it. Terminal of control power (MA, MB) and

voltage inputs (P1, P2, P3, PN) have hazards of electric shock, explosion, or arc flash. Turn off

Indicates that incorrect handling may cause hazardous conditions. Always follow the instructions because they are important to personal safety. Otherwise, it could result in electric shock, fire, erroneous operation, and damage of the

instrument. If the equipment is used in a manner not specified by the manufacturer, the protection provided by the

Use the instrument in an environment that meets the Normal service conditions as following points: Ambient temperature : -5 to +55°C, average day temperature 35°C or less. Humidity : 0 to 85%RH, non condensing. Altitude : 2000m or less Pollution Degree : 2 or less Attemptore without exercise ace dust cell cell mint

This instrument should be installed and used by a qualified electrician.
 The instrument must not be powered and used until its definitive assembly on the cabinet's door.
 Verify the following points;

MA, MB terminals

P1, P2, P3, PN terminals

max 35V DC

Category II

DA,DB,DG terminals DI1, DI2, DI3, DI4, DI COM, DI+, DI-, DI1+, DI1-, DI2+, DI2-, DI3+, DI3-, DI4+, DI4-, DI5+, DI5- terminals

DO1+, DO1-, DO2+, DO2- terminals CH1+, CH1-, CH2+, CH2-, CH3+, CH3-, CH4+, CH4- terminals

30cm or more 60cm or more

C1A/A1, C1B/COM1, C2A/A2, C2B/COM2 terminals

Tighten the terminal screws with the specified torgue and use the suitable pressure connectors and suitable wire size
 When wiring the instrument, be sure that it is done correctly by checking the instrument's wiring diagram.

When wiring the instrument, be sure that it is done correctly by checking the instrument's wining diagram.
Be sure there are no foreign substances such as sawdust or wiring debris inside the instrument.
Do not drop this instrument from high place. If you drop it and the display is cracked, do not touch the liquid crystal or get it in your mouth. If the liquid crystal is touched, wash it away at once.
In order to prevent invasion of noise, do not bouch the control wires or communication cables with the main circuit or power wire, or install them close to each other. The distance between communicational signal lines, input signal lines and power lines, high voltage lines running parallel to each other are shown below.

Protective conductor terminals for mains circuits shall be at least equivalent in current-carrying capacity to the mains supply terminals
 If the protective conductor terminals is also used for other bonding purposes, the protective conductor shall be

When the external terminals are connected to the external equipments, the instrument and the external equipment

Do not contact a chemical dust cloth to the instrument for a long time, or do not wipe it with benzene, thinner, alcohol.

• When disposing of this product, treat it as industrial waste. • A battery is not used for this product.

The period of guarantee is earlier date of either 18 months from the manufacture date or 1 year from the sale date, except in the case that the failure has been caused by bad handling of the product, provided that it has been installed

This instrument complies with part 15 of the FCC Rules. Operation is subject to the following two conditions: (1)

This instrument may not cause harmful interference, and (2) this instrument must accept any interference

Do not touch the terminals while all the circuits connected to this instrument are alive

Wipe dirt off the surface with a soft dry cloth.
 Check the following points, (at the cycle of six months to one year)
 Condition of the appearance
 Condition of the display
 Condition of the display

Storage conditions • Ambient temperature :-25 to +75°C, average day temperature 35°C or less

An area in where no pieces of metal and an inductive substance disperse.

The rating of the terminal of the external equipment should satisfy the rating of the external terminal of the instrument.

The instrument is to be mounted on a panel. All connections must be kept inside the cabinet.

power supplying this device and the equipment in which it is installed before working on it.

For personnel and product safety please read the contents of these operating

|   | 셺            |          |
|---|--------------|----------|
| 漥 | Y            | $^{(2)}$ |
|   | $\mathbf{x}$ | Ē.       |
|   |              |          |

# 2. Content Poisonous Substance

Note: This symbol mark is for China RoHS.

Environmental protection use time limit

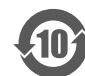

6 -

16

8 Unit

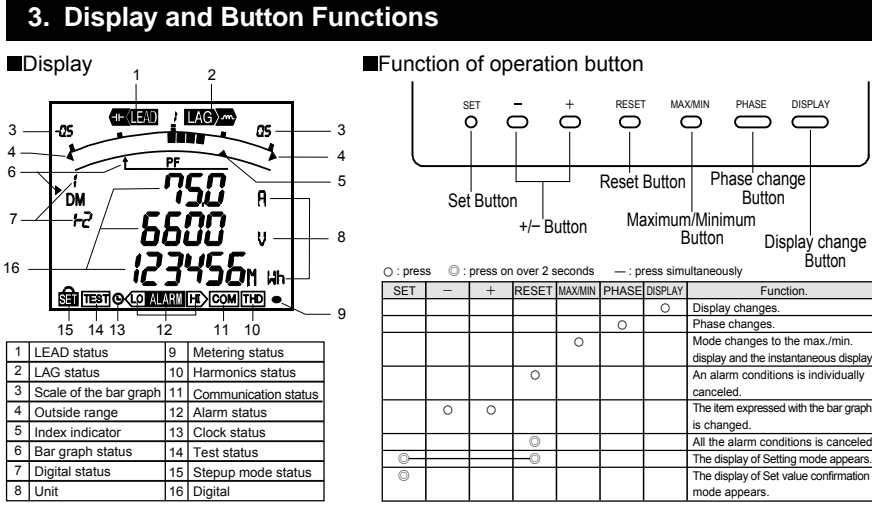

4.5 Alarm Display and How to Cancel

display blink and an alarm relay contact closed.

Display

Output

Alarm relay cont

Display

Output

time, it will be in the alarm condition.

4.6 Harmonics Display

switching and the lower stage.

⇒

•Wh,varh and VAh zero reset

Press (+) and (-) s

0 12 345678, m

The alarm output by rush current can be prevented.

Harmonic RMS value and distortion ratio can be displayed.

When + and - are pressed, harmonic degree change.

Active energy, reactive energy and apparent energy display

When PHASE is pressed, harmonic phase change

ously for 2 second

67890 I 234567

energy(varh) and apparent energy (VAh) are reset

(This is effective only in the instantaneous value display.

*3*456′าฮิ™

4.7 Expanded Counting Display

Alarm condition: If a measurement value exceeds an alarm value, the parts of

Alarm condition

ALARM, HI or LO

are blink

Closed

are blink

Closed

Automatic If a measurement value falls below an alarm value, alarm is automatically canceled

If the condition that the limit was exceeded continues more than the delay

ME96SSH-MB:Harmonic total,From 1st to 31st(only odd number)

ME96SSR-MB:Harmonic total, From 1st to 13th(only odd number)

Active energy and reactive energy, apparent energy are display on unit

Active energy(Imported) : Example of switching 012,345,678,901,234.567Wh

=>

When SET, RESET and PHASE are pressed simultaneously for 2

seconds, the measurement value of active energy(Wh), reactive

678 90 1234

After the measurement value falls below an alarm value, alarm is maintained

The element of alarm is displayed and when RESET is pressed, alarm is canceled.

ARM), HI] or [LO]

•Display and Alarm output, How to cancel

Alarm cancel method

Automatic

(Auto)

Manual

(HoLd)

Alarm cancel

Manual

(Hol d)

•Alarm delay time

Measurement items

Degree change

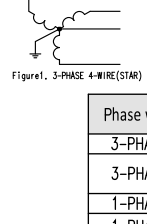

**B**utton

Normal condition

State usually

Opened

cancel

LARM, HI or LO

are lighting

Closed

Load

2) Fuse : 0.5A

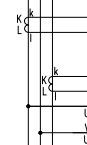

State

✓ usually

Opened

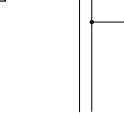

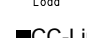

- -0 12 345678\*\* -0 IZ 345678\*\* Reactive energ Reactive energ

345 67890 I. I

# 7. Handling precautions

# 사용자안내문

<u>.</u> 345ธีก็ฮิฑ

Example for display

| 기 종 별              | 사 용 자 안 내 문                                                                        |
|--------------------|------------------------------------------------------------------------------------|
| A급 기기(업무용 방송통신기자재) | 이 기기는 업무용(A급) 전자파적합기기로서 판매자 또는 사용자는 이 점을<br>주의하시기 바라며, 가정외의 지역에서 사용하는 것을 목적으로 합니다. |

Precautionary note written in Korean

Distributors and users must understand that this product meets the electromagnetic compatibility requirements and is designed for industrial use (Class A). Do not use the product in a residential area.

: This is the notification for the KC mark (Korea Certification

MITSUBISHI Electronic Multi-Measuring Instrument Contained name of six hazardous substances Types ME96SSH-MB, ME96SSR-MB, ME96SSE-MB Poisonous hazardous substance or element Dente menue

| i arto namo             | Pb          | Hg | Cd       | Cr(VI)     | PBB          | PBDE     |
|-------------------------|-------------|----|----------|------------|--------------|----------|
| Printed wiring<br>board | 0           | 0  | 0        | 0          | 0            | 0        |
| Electronic<br>parts     | ×           | 0  | 0        | 0          | 0            | 0        |
| Case                    | 0           | 0  | 0        | 0          | 0            | 0        |
| LCD                     | 0           | 0  | 0        | 0          | 0            | 0        |
| Terminal<br>block       | 0           | 0  | 0        | 0          | 0            | 0        |
| Contacts                | 0           | 0  | 0        | 0          | 0            | 0        |
| Others                  | 0           | 0  | 0        | 0          | 0            | 0        |
| O . It means the co     | ontent of a |    | hazardou | s substanc | e in all hor | nodeneou |

materials of the corresponding material doesn't exceed the standard that provides

It means the content of a poisonous hazardous substance in homogeneous materials of the corresponding parts exceeds the standard that provides.

## 4. Operation

## 4.1 Display Change

By pressing DISPLAY, the measurement display will switch over Example of display change (display pattern:P01/phase wire : 3-phase 4-wire)

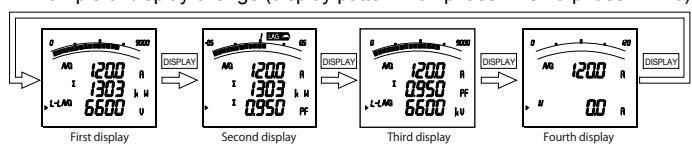

## 4.2 Phase Change

By pressing PHASE, the current phase and the voltage phase will switch over. Example of display change (phase wire : 3-phase 4-wire)

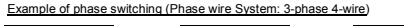

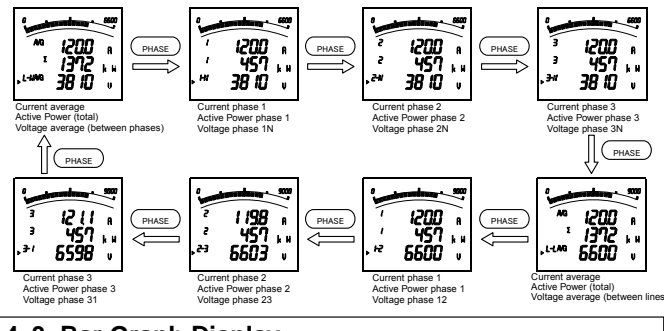

In the bar graph, measurement elements shown by " > " or " displayed.

As for voltage, current, active power, reactive power, power factor,

Press  $\mp$  or  $\neg$ , to select measurement elements to be displayed the bar graph.

- value and minimum value display. And when MAX/MIN is pressed, the display changes back to the instantaneous value display.
- value and minimum value can be reset.

nimum values are reset.

## 6. Check on Your Delivery

| Parts name                       | Quantity | Specifications |
|----------------------------------|----------|----------------|
| User's manual<br>(this document) | 1        | A3 size        |
| Attachment lug<br>(with screw)   | 2        |                |

received including interference that may cause undesired operation Please contact the service network when the equipment has a breakdown or abnormalit

This manual is a simple version. Please contact our Service Network for a detailed version of User's Manual.

- Current 5A (via current transformer) (max 30V AC) Category II +C1, C1, +C2, C2, +C3, C3 terminals Frequency 50/60Hz Provide the basic insulation externally at the current input terminals. Voltage-measuring and current-measuring circuit terminals should be permanently connected.

## 4.3 Bar Graph Display

Measurement item to be displayed on bar graph can be selected. By displaying others than the measurement items digitally displayed, 4 elements can be displayed at once

### •Explanation of bar graph

frequency, they can be displayed on the bar graph even if they are not set to display pattern

Selection of bar graph

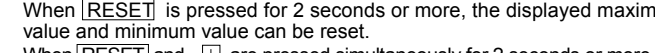

When  $\fbox{RESET}$  and ~~+ are pressed simultaneously for 2 seconds or more, all

| the | maximum | values | and | m |
|-----|---------|--------|-----|---|
| 6   | Chook   | an Va  |     |   |

4.4 Maximum Value and Minimum Value Display The maximum values and minimum values are displayed. Display of maximum value and minimum value When MAX/MIN is pressed, the display is changed into the maximum •Reset the maximum value and minimum value When RESET is pressed for 2 seconds or more, the displayed maximum

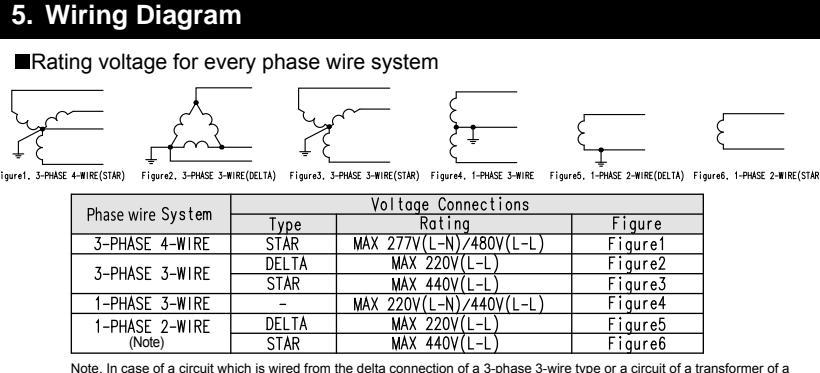

Note. In case of a circuit which is wired from the delta connection of a 3-phase 3-wire type or a circuit of a transformer of a 1-phase 2-wire type, the maximum rating is "AC220V" In case of a circuit which is wired from a 3-phase 4-wire type, the star connection of a 3-phase 3-wire type or a 1-phase 3-wire type, the maximum rating is "AC440V"

### ■3-phase 4-wire circuit / MODBUS<sup>®</sup> RTU communication

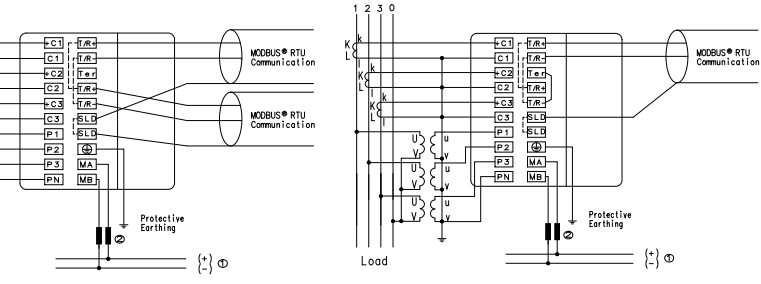

■3-phase 3-wire 3CT circuit

P2

■1-phase 3-wire circuit

Auxiliary power supply 100-240VAC or 100-240VDC

\*1 For a low voltage circuit, grounding of the secondaly sides of VT and CT in not necessary. %2 Do not connect to NC termina

### ■3-phase 3-wire 2CT circuit

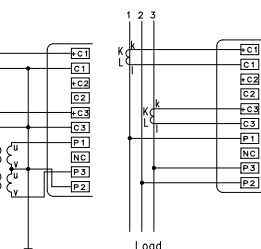

### ■1-phase 2-wire circuit

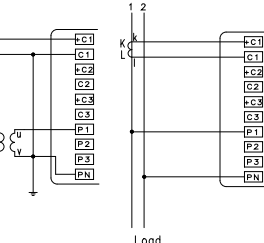

## CC-Link communication

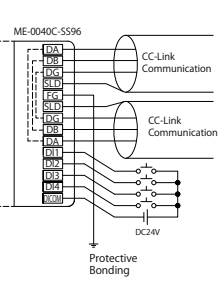

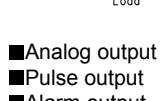

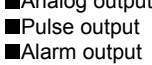

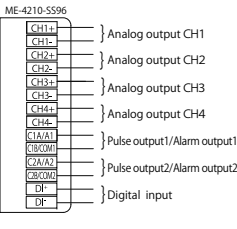

DI, DO

I oad

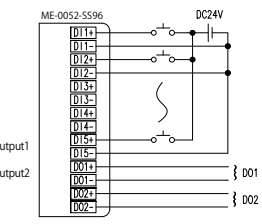

DI1-,DI2-,DI3-,DI4-,DI5- are connected inside

### Do not connect with hot-line

- Do not use in the condition that the secondary circuit of CT is opened.
- Do not use in the condition that the secondary circuit of VT is short-circuited
- The wire size has to be suited for the rated current and rated voltage
- Terminals of +C1,C1,+C2,C2,+C3,C3 : AWG24 to 14 (For UL recognized: Single wire of AWG22 to 16) Terminals of instrument main body (except for +C1,C1,+C2,C2,+C3,C3 terminals) : AWG24 to 14 (For UL recognized: AWG24 to 18) When using a stranded wire, use a ferrule

## 8. Setting Diagram

### How to access the setting items.

- 1 Press the (SET) button and the (RESET) key simultaneously for 2 seconds to get in the setting mode. 4 After completion of setting, select 'End' in the setting menu and press the (SET) button. 2 Select a setting menu number by + or - button. 5 When the End display appears, press the (SET) button once again.
- 3 Change the contents in each setting menu.

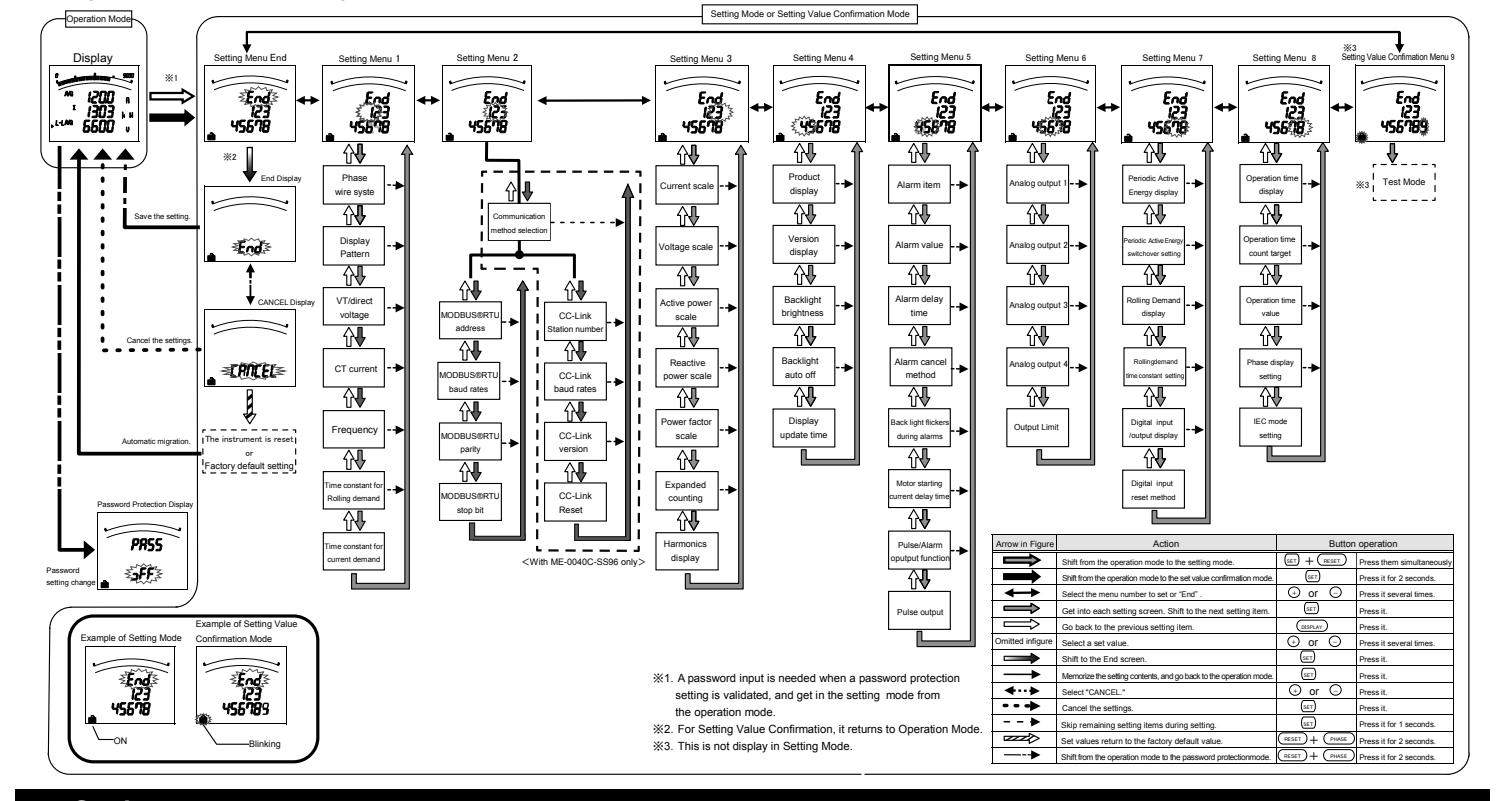

# 9. Setting

In this setting menu 1, setting the basic contents as following for correct measurement . In the operation mode, after pressing the  $(\ensuremath{\texttt{SET}})$  and the  $(\ensuremath{\texttt{RESET}})$  simultaneously for 2 seconds or more, the following operation becomes available. An underline shows the initial

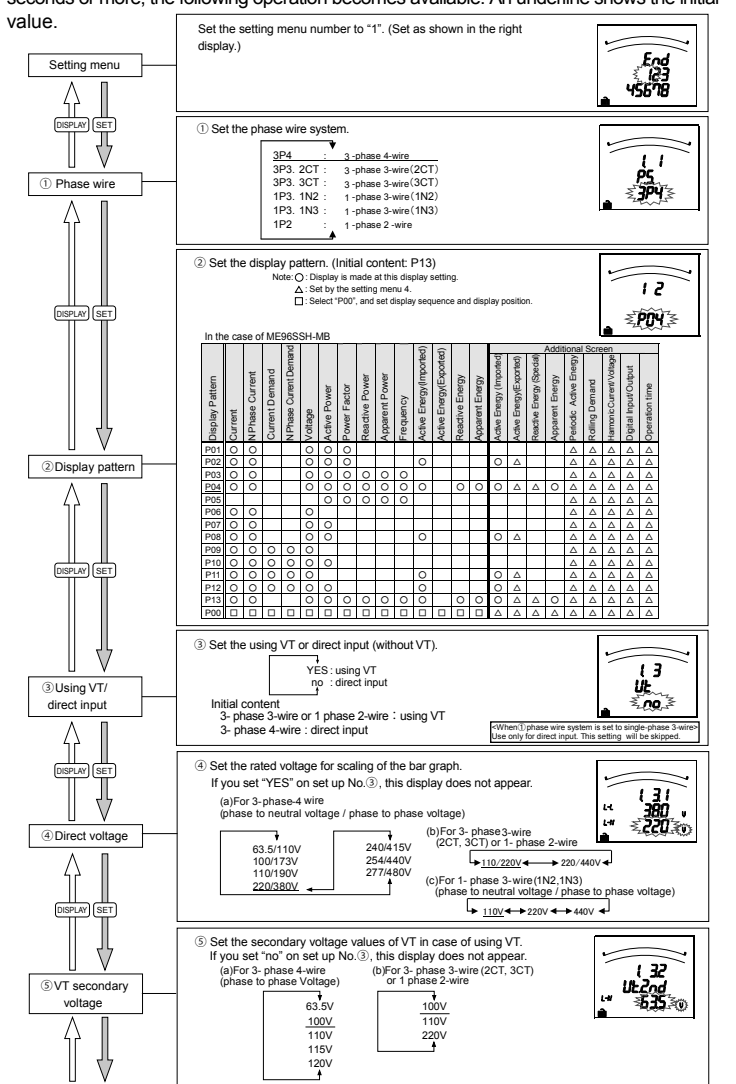

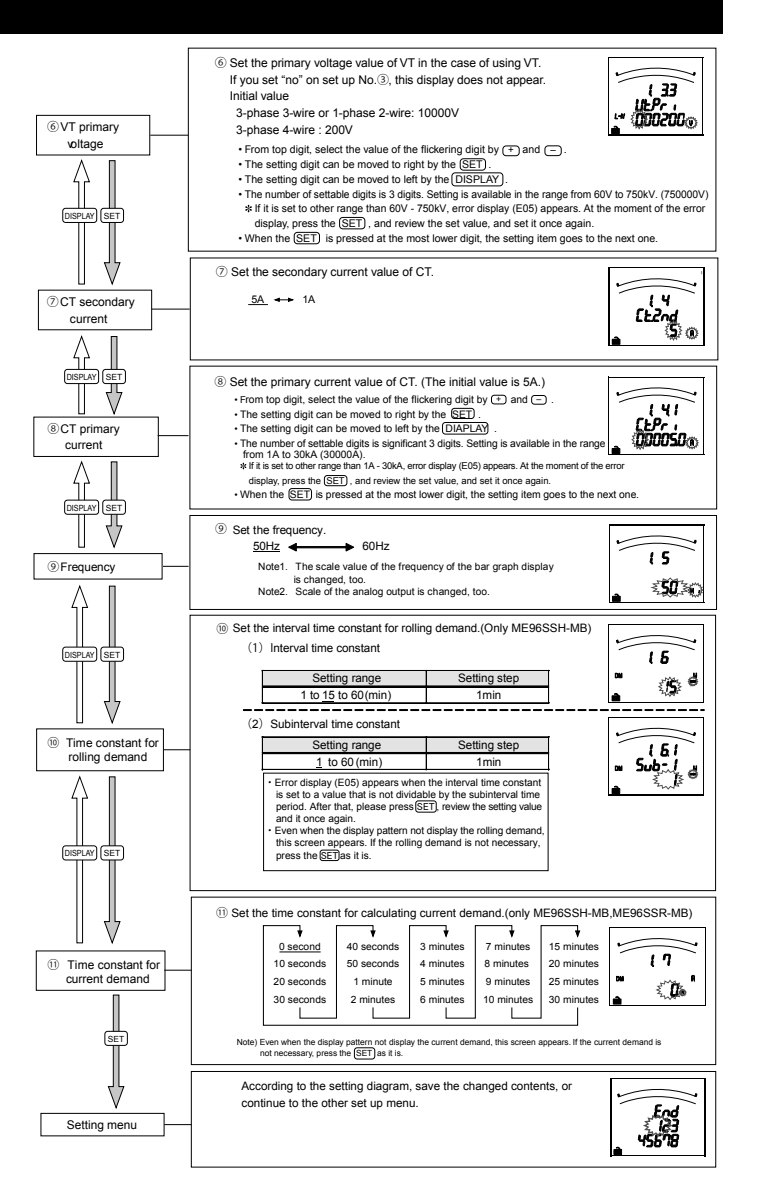

| 1      | 0. Specificat            | tion                     |                                                                                                    |                                                                                                    |                            |                                         |
|--------|--------------------------|--------------------------|----------------------------------------------------------------------------------------------------|----------------------------------------------------------------------------------------------------|----------------------------|-----------------------------------------|
|        | Type                     | 9                        | ME96SSH-M                                                                                                    | 1B. ME96SSR-MB. ME96SSE-MB                                                                                   |                            |                                         |
|        | Phase wire               | system                   | 3-PHASE 4-WIRE 3-PHASE 3-WIRE(3                                                                                                    | CT 2CT) 1-PHASE 3-WIRE 1-PHASE 3                                                                             | 2-WIRE (common)            |                                         |
|        | T Huse wire              | Current                  | STRACE WIRE STRACE STRACE STRACE STRACE (common)                                                                                   |                                                                                                    |                            |                                         |
|        | Rating                   | Voltage                  | 3-PHASE 4-WIRE: m<br>3-PHASE 3-WIRE: ([<br>1-PHASE 3-WIRE: m<br>1-PHASE 2-WIRE: m                                                  | iax AC277/480V<br>DELTA) max AC220V,(STAR) max AC440<br>iax AC220/440V<br>DELTA) max AC220V (STAR) max AC440 | V                          |                                         |
|        |                          | Frequency                | 1111/0E 2 111/2.(E                                                                                                    | 50-60Hz (common)                                                                                             |                            |                                         |
|        | Item                     |                          | MeasurementItem                                                                                                    | ME96SSH-MB                                                                                                   | ME96SSR-MB                 | ME96SSE-MB                              |
|        | Current (A)              |                          | A1, A2, A3, AN, A and                                                                                                    | +0.1%                                                                                                    | ±0.2%                      | ±0.5%                                   |
| l i    | Current Demand (DA)      |                          | DA1, DA2, DA3, DAN, DA w/g                                                                                                    | +0.1%                                                                                                    | +0.2%                      | _                                       |
|        | Voltage (V)              |                          | V12, V23, V31, V <sub>AVG</sub> (L-L), V1N, V2N, V3N, V <sub>AVG</sub> (L-N)                                                       | ±0.1%                                                                                                    | ±0.2%                      | ±0.5%                                   |
| ts     | Active Power (W)         |                          | W1 W2 W3 5W                                                                                                    | +0.2%                                                                                                    | +0.5%                      | +0.5%                                   |
| Jen    | Reactive Power (var)     |                          | var1, var2, var3, Σvar                                                                                                    | +0.2%                                                                                                    | +0.5%                      | -                                       |
| len    | Apparent Power (VA)      |                          | VA1 VA2 VA3 ΣVA                                                                                                    | +0.2%                                                                                                    | +0.5%                      | _                                       |
| hte    | Power Factor (PF)        |                          | PF1 PF2 PF3 ΣPF                                                                                                    | +1.0%                                                                                                    | +2.0%                      | +2.0%                                   |
| nei    | Frequency (Hz)           |                          | Hz                                                                                                    | ±0.2%                                                                                                    | ±0.5%                      | ±0.5%                                   |
| Irer   | Active Energy (Wh)       |                          | Imported, Exported                                                                                                    | class0.5S(IEC62053-22)                                                                                       | class1.0(IEC62053-21)      | class1.0(JEC62053-21.Only Imported Lag) |
| ası    | Reactive Energy (varh)   |                          | Imported Lag, Imported Lead, Exported Lag, Exported Lead                                                                           | class2.0(IEC62053-23)                                                                                        | class2.0(IEC62053-23)      |                                         |
| Me     | Apparent Energy (VAh)    |                          | Imported + Exported                                                                                                    | class2.0                                                                                                    | _                          | _                                       |
| 1      | Harmonic current (HI)    |                          | Only odd number                                                                                                    | ±2.0%                                                                                                    | ±2.0%                      |                                         |
|        | Harmonic voltage (HV)    |                          | Only odd number                                                                                                    | (1 to 31)                                                                                                    | (1 to 13)                  | -                                       |
| 1      | Rolling Demand (DW)      |                          | Rolling Block, Fixing Block                                                                                                    | ±0.2%                                                                                                    | _                          | _                                       |
| l î    | Periodic Active Energy ( | (Wh)                     | Periodic Active Energy1, Periodic Active Energy2                                                                                   | class0.5S(IEC62053-22)                                                                                       | class1.0(IEC62053-21)      | -                                       |
| 1      | Operation time (h)       |                          | Operation time 1, Operation time 2                                                                                                 | (Reference)                                                                                                  | (Reference)                | (Reference)                             |
|        | Analog output re         | esponse time             | 2 s or less (HI and HV: 10s or less)                                                                                               |                                                                                                    |                            |                                         |
|        | Measuring                | Instantaneous Value      | A.V: RMS calculation, W.var.VA.Wh.varh.VAh: Digital multiplica                                                                     | ation, PF: Power ratio calculation, Hz: Zero-                                                                | -cross, HI+HV:FFT          |                                         |
|        | Method                   | Demand Value             | DA: Thermal type calculation , DW: Rolling Demand calculation                                                                      |                                                                                                    |                            |                                         |
|        | T                        | уре                      | LCD with backlight                                                                                                    |                                                                                                    |                            |                                         |
| ~      | Maximum Number of        |                          | Upper stage display: 6 digits, Middle stage display:6 digits, Lower                                                                | stage display: 6 digits                                                                                      |                            |                                         |
| Displa | Display Digits or        | Number of display digits | A, DA, V, W, var, VA, PF:4 digits DW, Hz:3 digits Wh, varh, VA<br>Harmonic total distortion ratio 3 digits Harmonic RMS value 4 di | .h: 9 digits (6 digits or 12 digits possible)<br>igits Operation time: 6 digits Digital inp                  | out/output: I/O            |                                         |
|        | Segment Number           | Bar graph                | 21 Segment-Bar graph, 22 Segment-Indicator                                                                                         |                                                                                                    |                            |                                         |
|        | Display updat            | ting time interval       | 0.5s, 1s                                                                                                    |                                                                                                    |                            |                                         |
|        | Communication            | Specification            | MODBUS <sup>®</sup> RTU communication                                                                                              |                                                                                                    |                            |                                         |
|        | Accessible o             | ption unit               | ME-4210-SS96, ME-0040C-SS96, ME-0052-SS96 (Only ME96S                                                                              | SH-MB, ME96SSR-MB)                                                                                           |                            |                                         |
|        | Analog output            | Output specification     | DC4 to 20mA(0 to 600Ω)                                                                                                    |                                                                                                    |                            |                                         |
|        |                          | The kind of switch       | No-voltage 'a' contact                                                                                                    |                                                                                                    |                            |                                         |
|        | Pulse/Alarm output       | Contact Capacity         | DC35V, 0.1A                                                                                                    |                                                                                                    |                            |                                         |
|        |                          | Pulse width              | 0.125s, 0.5s, 1.0s                                                                                                    |                                                                                                    |                            |                                         |
|        | Digital input(DI)        | Contact Capacity         | DC24V(DC19 to 30V), 7mA or less                                                                                                    |                                                                                                    |                            |                                         |
|        | Bigital inpat(Bi)        | Signal width             | 30ms or longer                                                                                                    |                                                                                                    |                            |                                         |
|        | Digital output(DO)       | The kind of switch       | No-voltage 'a' contact                                                                                                    |                                                                                                    |                            |                                         |
|        | Bigital balpat(BO)       | Contact Capacity         | DC35V, 0.2A                                                                                                    |                                                                                                    |                            |                                         |
|        | Power Failure C          | ompensation              | Non volatile memory (Items:Setting value, MAX/MIN value, Active.<br>Operation time)                                                | /Reactive/Apparent energy, Periodic Activ                                                                    | ve Energy, Rolling Demand, |                                         |
|        |                          | VT                       | 0.1VA/phase,0.2VA(at direct input 220V)                                                                                            |                                                                                                    |                            |                                         |
|        | VA Consumption           | CT                       | 0.1VA/phase                                                                                                    |                                                                                                    |                            |                                         |
|        |                          | Auxiliary power          | 7VA(AC110V), 8VA(AC220V), 5W(DC100V)                                                                                               |                                                                                                    |                            |                                         |
|        | Auxiliary                | power                    | AC100-240V(±15%), DC100 to 240V (-30% +15%)                                                                                        |                                                                                                    |                            |                                         |
|        | Weig                     | ht                       | 0.5kg                                                                                                    |                                                                                                    |                            |                                         |
|        | Dimens                   | sion                     | 96(H)×96(W)×86(D)                                                                                                    |                                                                                                    |                            |                                         |
|        | Attachment               | Method                   | Embedding attachment                                                                                                    |                                                                                                    |                            |                                         |
|        | Operating temper         | ature/humidity           | -5 to +55°C (average temperature : 35°C or less per day),0 to 85%                                                                  | KH, non condensing                                                                                           |                            |                                         |
|        | Storage tempera          | iture/ humidity          | -25 to +75℃ (average temperature: 35℃ or less per day), 0 to 85                                                                    | %RH, non condensing                                                                                          |                            |                                         |
| _      |                          |                          |                                                                                                    |                                                                                                    |                            |                                         |

## 11. Optional Plug-in Module

| I/O Parts         |              | Model name   |               |
|-------------------|--------------|--------------|---------------|
| 1/01 81(3         | ME-4210-SS96 | ME-0052-SS96 | ME-0040C-SS96 |
| Analog output     | 4ch          | —            | —             |
| Pulse/Alam output | 2ch          | —            | —             |
| Digital input     | 1ch          | 5ch          | 4ch           |
| Digital output    | —            | 2ch          | —             |
| Communication     | —            | —            | CC-Link       |
|                   |              |              |               |

## 12. Installation

Taiwan

Thailand

Setsuvo Enterprise Co., Ltd

Vietnam CTY TNHH-TM SA GIANG

United Trading & Import Co., Ltd.

| Insta                            | lation on panel                                                          |                                                                                                    | Panel hole             |
|----------------------------------|--------------------------------------------------------------------------|----------------------------------------------------------------------------------------------------|------------------------|
| 1) The at<br>installe<br>top and | tachment lug is ②<br>ed in four holes of the a<br>d bottom of the main a | The screw of the<br>attachment lug is tightened,<br>and it fixes to the panel.                                                                                                    |                        |
| body.                            |                                                                          | Note                                                                                                    | ę                      |
| 13. \$                           | Service Network                                                          | Please do not tighten too<br>strongly to prevent panel and<br>screw from breaking.<br>Tightening torque for this<br>product: 0.3N+m~0.5N+m<br>(Half the torque applied<br>normally for this type<br>of screw)<br>Also, please tighten the upper<br>and lower screws at the same<br>time. | It can be<br>a panel o |
| Country / Region                 | Company                                                                  | Address                                                                                                    | Telephone              |
| China                            | Mitsubishi Electric Automation<br>(CHINA) Ltd.                           | No. 1386 Hongqiao Road, Mitsubishi Electric Automation Center<br>Shanghai China, 200336                                                                                                    | +86-21-2322-3030       |
| Indonesia                        | P. T. Sahabat Indonesia                                                  | P.O.Box 5045 Kawasan Industri Pergudangan,<br>Jakarta, Indonesia                                                                                                    | +62-(0)21-6610651-9    |
| Korea                            | Mitsubishi Electric Automation Korea<br>Co., Ltd                         | 1480-6, Gayang-Dong, Gangseo-Gu, Seoul, Korea                                                                                                    | +82-2-3660-9572        |
| Philippines                      | Edison Electric Integrated, Inc.                                         | 24th Fl. Galleria Corporate Center, Edsa Cr. Ortigas Ave.,<br>Quezon City Metro Manila, Philippines                                                                                                    | +63-(0)2-634-8691      |

6th Fl., No.105, Wu Kung 3rd, Wu-Ku Hsiang Taipei, Taiwan, R.O.C.

7/12 Bamrungmuang Road, Klong Mahanak, omprab Bangkok Thailand

10th Floor, Room 1006-1007, 255 Tran Hung Dao St., Co Giang Ward, Dist 1, Ho Chi Minh City, Vietnam

+886-(0)2-2298-888

+84-8-8386727/28/2

+66-223-4220-3

Note. The optional plug-in module can be installed in the ME96SSH-MB, the ME96SSR-MB.

| lensions                       | Ir                              | nstallation of C                                                                                        | Optional Plug-in Module                                                                                                    |
|--------------------------------|---------------------------------|----------------------------------------------------------------------------------------------------|----------------------------------------------------------------------------------------------------|
|                                | 1                               | The option cover i removed.                                                                             | is ② The Optional Plug-in Module is installed.                                                                                                    |
| talled to<br>ickness<br>-4.0mm | Ν                               | Note : Install the Optional F                                                                           | Plug-in Module after it turns off power.                                                                                                    |
| 14. Sta                        | ndard                           | s                                                                                                    |                                                                                                    |
| 14. Sta                        | ndard                           | S                                                                                                    | ·                                                                                                    |
| 14. Sta                        | ndard<br><sub>Safety</sub>      | S<br>Europe                                                                                             | CE, as per EN61010-1                                                                                                    |
| 14. Sta                        | ndard<br><sub>Safety</sub>      | S<br>Europe<br>USA and Canada                                                                           | CE, as per EN61010-1<br>cRUus as per UL61010-1, IEC61010-1 (Edition 3.0)                                                                                                    |
| 14. Sta                        | ndard<br><sub>Safety</sub>      | S<br>Europe<br>USA and Canada<br>Installation Category                                                  | СЕ, as per EN61010-1<br>cRUus as per UL61010-1, IEC61010-1 (Edition 3.0)<br>Ш<br>т                                                                                              |
| 14. Sta                        | Indard<br>Safety                | Europe<br>USA and Canada<br>Installation Category<br>Measuring Category<br>Belliviting Decreo           | CE, as per EN61010-1<br>cRUus as per UL61010-1, IEC61010-1 (Edition 3.0)<br>III<br>III<br>2                                                                                     |
| Standard                       | Safety                          | Europe<br>USA and Canada<br>Installation Category<br>Measuring Category<br>Pollution Degree             | CE, as per EN61010-1<br>GRUss as per UL61010-1, IEC61010-1 (Edition 3.0)<br>III<br>III<br>2<br>EN 61326-1 EN 61000-3-2 EN 61000-3-3                                             |
| 14. Sta                        | Indard<br>Safety<br>EMC         | S<br>Europe<br>USA and Canada<br>Installation Category<br>Measuring Category<br>Pollution Degree        | CE, as per EN61010-1<br>GRUus as per UL61010-1, IEC61010-1 (Edition 3.0)<br>III<br>III<br>2<br>EN 61326-1, EN 61000-3-2, EN 61000-3-3                                           |
| 14. Sta                        | ndard<br>Safety<br>EMC<br>mbols | S Europe USA and Canada Installation Category Measuring Category Pollution Degree 2 ~ Alternating curre | CE, as per EN61010-1<br>cRUus as per UL61010-1, IEC61010-1 (Edition 3.0)<br>III<br>III<br>2<br>EN 61326-1, EN 61000-3-2, EN 61000-3-3<br>nt 3 (+) Protective conductor terminal |

## Please see the back